# **AMB-BL**

# **1080P WDR BULLET IP CAMERA**

# **User's Manual**

V1.0 08 / 2013

# ENHANCE YOUR NVR WITH OUR WIDE RANGE OF Q∨IS IP CAMERAS OUR PRODUCTS ARE FULLY TESTED TO WORK TOGETHER

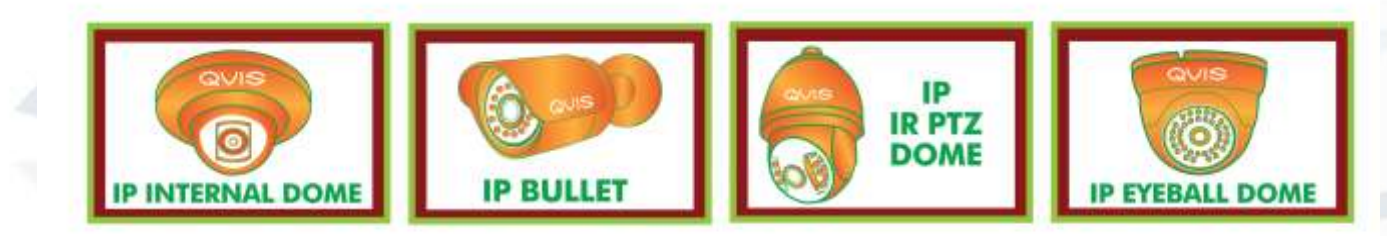

DONT SETTLE FOR LESS, ALL OUR PRODUCTS CARRY QVIS LOGOS

i

# Welcome

Thank you for purchasing the **1080P WDR BULLET IP CAMERA**.

This user's manual is designed to be a reference tool for the installation and operation of your system.

Here you can find information about the corresponding IP camera's features and functions, as well as a detailed installation method.

Before installation and operation please read the following safeguards and warnings carefully!

# **Important Safeguards and Warnings**

#### 1. Electrical safety

- All installation and operation here should conform to your local electrical safety codes.
- The power supply shall conform to the requirement in the SELV (Safety Extra Low Voltage) and must make sure that the limited power source is rated 12V DC or 24V AC.

# Please note: Do not connect two power supplying sources to the device at the same time; it may result in device damage!

- We assume no liability or responsibility for all the fires or electrical shock caused by improper handling or installation.
- We are not liable for any problems caused by unauthorized modification or attempted repair.

#### 2. Transportation Security

- Please ensure that the product does not endure heavy stresses, violent vibration or contact with water during transportation, storage and installation.
- Please use the original packing material (or the material of the same quality) if you need to return it to vendor.

#### 3. Installation

- Do not apply power to the product before completing installation.
- Do not put object(s) on the product.
- Please install a proper power cut-off device during the installation connection.

#### 4 . Qualified engineers needed

All the examination and repair work should be done by the qualified service engineers. We are not liable for any problems caused by unauthorised modifications or attempted repair.

#### 5. Environment

- This product should be installed in a cool, dry place away from direct sunlight, inflammable, explosive substances and etc.
- Please keep it away from environments that contain electromagnetic radiation or objects that produce it.
- Please keep sound ventilation around the device at all times.
- Do not allow the water and other liquid to penetrate into the device if casing has been compromised. This series product complies with the IP66 standard specified in the Degrees of Protection Provided by Enclosure.
- Ensure lightning surge protection is in place to make sure you fully protect camera circuitry from electrical overload.

- Please make sure the CCD (CMOS) component is away from the radiation of the laser beam device. Otherwise it may result in CCD (CMOS) optical component damage.
- It is recommended that the grounding studs of the product should be grounded, so to further enhance the reliability of the camera.

#### 6. Daily Maintenance

- Please shut down the device and then unplug the power cable before you begin any maintenance work.
- Do not touch the CCD (CMOS) optic component. Please use an air jet to clean the dust off the lens surface. You can use the dry cloth with some alcohol or mild detergent to clear if necessary.
- When the camera is not in use please put the dustproof cap to protect the CCD (CMOS) component.
- Do not use volatile solvent such as the benzene, paint thinner or detergent with the ability to abrade surfaces. It may result in lens damage or adversely affect the device's performance.

#### 7. Accessories

Always use all the accessories recommended by manufacturer.

Before installation, please open the package and check that all the components are included. Contact your local retailer/vendor ASAP if something is missing.

#### 8. Box Contents:

| Accessory Name                                                  | Amount |
|-----------------------------------------------------------------|--------|
| Network Camera Unit                                             | 1      |
| Quick Start Guide                                               | 1      |
| Installation Accessories Bag                                    | 1      |
| 12V to 24V Conversion Cable<br>(For AC 24V series product only) | 1      |
| CD                                                              | 1      |

# Table of Contents

| 1 | General Introduction         1.1       Overview         1.2       Features         1.3       Specifications         1.3.1       Performance                                                                                                    | 1<br>1<br>2<br>2           |
|---|----------------------------------------------------------------------------------------------------|----------------------------|
| 2 | Structure         2.1       Multiple-function Combination Cable         2.2       Framework and Dimension         2.3       Bidirectional talk         2.3.1       Device-end to PC-end         2.3.2       PC-end to the Device-end         2.4       Alarm Setup | 5<br>5<br>8<br>8<br>8<br>8 |
| 3 | Installation         3.1       Device Installation         3.2       Micro SD Card Installation         3.3       Lens Adjustment         3.4       Bracket Adjustment                                                                                             | 11<br>11<br>11<br>12<br>13 |
| 4 | Quick Configuration Tool                                                                                                    | 14<br>14<br>14             |
| 5 | <ul> <li>Web Operation</li> <li>5.1 Network Connection</li> <li>5.2 Login and Logout</li> </ul>                                                                                                    | 17<br>17<br>17             |

| 6 | FAQ | ) |
|---|-----|---|
|   |     |   |

# **1** General Introduction

# 1.1 Overview

This network camera integrates traditional camera and network video technology. It adopts both audio and video data collection and transmission simultaneously. Because of inbuilt internal hardware it can connect to a network directly without any auxiliary device. When you want to access the camera, you can use a web browser running off the network at the client-end. Due to its multiple functions it allows for various use in many environments such office, bank, road & traffic monitoring, etc.

The latest chipset technology incorporated within the camera design requires low amounts of power to obtain the best video image clarity. Energy efficiency is a key element to this product, but at the same time it does not compromise on performance.

This series network camera product uses the latest industry standard H.264 video and G.711a audio compression technology, which guarantees the best audio and video quality whilst reducing file sizes.

One of the other main features this camera includes is the IR night vision, which aids in video surveillance when the camera is functioning within a low illumination environment. The LED IRs highlight objects of interest within the camera's field of view and is then able to filter out any visual interference so that you can easily view footage upon a monitor. It supports real-time monitor and listening at the same time via the inbuilt microphone. If you want to communicate with a person(s) in view of the camera it also supports dualway bidirectional talk.

The built-in protection enclosure and waterproof design conforms to the IP 66 level. It has the sound waterproof function suitable for use in the outdoor environments.

# 1.2 Features

| User<br>Management  | <ul> <li>Different user rights for each group, one user belongs to one group.</li> <li>The user's right shall not exceed the group right.</li> </ul>                                                                                                    |
|---------------------|----------------------------------------------------------------------------------------------------|
| Storage<br>Function | <ul> <li>Supports:</li> <li>Central server backup function in accordance with your configuration and setup in alarm or schedule setting</li> <li>Recording via the Web and sending the recorded file to the storage at the client-end's PC.</li> <li>Built-in Micro SD card.</li> <li>Network storage function such as FTP.</li> <li>Local Micro SD card hot swap storage function. Only supports short-time storage when it encounters a network disconnection.</li> </ul> |
| Alarm<br>Function   | <ul> <li>Real-time response to external on-off alarm input, and also video detects using user pre-defined activation setup to generate a corresponding message on the screen and an audio prompt(the camera allows the user to pre-record the audio file)</li> <li>Real-time video detect: motion detect, camera masking.</li> </ul>                                                                                                    |
| Network<br>Monitor  | <ul> <li>Network camera supports one-channel audio/video data transmission to<br/>network terminal and then decodes signal. Delay is within 270ms (network<br/>bandwidth support needed)</li> </ul>                                                                                                    |

| Supports a maximum of 20 connection                                                                                                    | ons.                                                                                                    |
|----------------------------------------------------------------------------------------------------|----------------------------------------------------------------------------------------------------|
| <ul> <li>Adopts the following audio and vid<br/>UDP, MULTICAST, RTP/RTCP, RTS</li> </ul>                                                                     | leo transmission protocols: HTTP, TCP, SP, etc.                                                                                                    |
| <ul> <li>Supports web access.</li> </ul>                                                                                                    |                                                                                                    |
| <ul> <li>Network</li> <li>Allows network camera configuration</li> </ul>                                                                                     | and management via Ethernet.                                                                                                    |
| • Supports device management via we                                                                                                    | b or client-end.                                                                                                    |
| External power adapter DC12V/AC 2     according to your actual electrical er     support these two types of power su     recommendation, if you wish for you | 4V. You can select which power adapter<br>invironments. Please note system cannot<br>pplying at the same time. As a<br>r security system to be continue to run                                                                                                    |
| when there is a loss of power or uns                                                                                                    | table electrical supply coming from the                                                                                                    |
| mains, a UPS system should be inst                                                                                                    | alled.                                                                                                    |
| Log function                                                                                                    |                                                                                                    |
| <ul> <li>Supports system resource informatio</li> </ul>                                                                                                    | n and running status real-time display.                                                                                                    |
| <ul> <li>Day/Night mode auto switch.</li> </ul>                                                                                                    | <ul> <li>n, if you wish for your security system to be continue to run</li> <li>loss of power or unstable electrical supply coming from the system should be installed.</li> <li>n resource information and running status real-time display.</li> <li>auto switch.</li> <li>Supports IR night vision.</li> </ul> |
| <ul> <li>Built-in IR light. Supports IR night visit</li> </ul>                                                                                               | ion.                                                                                                    |
| <ul> <li>Supports picture parameter setup sur</li> </ul>                                                                                                    | ch as electronic shutter and gain setup.                                                                                                    |
| Assistant         Produce ultra-clear video images uno technology.                                                                                           | der low lighting conditions using 3D-NR                                                                                                    |
| <ul> <li>Backlight compensation: screen auto<br/>adjust the brightness.</li> </ul>                                                                           | split allows backlight compensation to                                                                                                    |
| <ul> <li>Supports video watermark function to</li> </ul>                                                                                                    | avoid vicious video modification.                                                                                                    |
| The enclosure conforms to the IP66 p<br>variety of weather conditions and out                                                                                | protection testing. It can withstand a tdoor environments.                                                                                                    |

# 1.3 Specifications

### 1.3.1 Performance

Please refer to the following sheet for network camera performance specification:

| Parameter |                     | AMB-BL                                                                                                    |
|-----------|---------------------|----------------------------------------------------------------------------------------------------|
| S         | Main Processor      | Ambarella A5S High performance DSP                                                                               |
| yst       | OS                  | Embedded LINUX                                                                                                   |
| em        | System<br>Resources | Supports real-time network, local record, and remote operation at the same time.                                 |
|           | User Interface      | Remote operation interface such as WEB & PSS                                                                     |
|           | System Status       | Micro SD card status, bit stream statistics, log, and software version.                                          |
| <         | Image Sensor        | 1/2.8-inch CMOS                                                                                                  |
| ideo      | Pixel               | 1920(H) x 1080(V)                                                                                                |
| o Para    | Day/Night Mode      | Support day/night mode switch and IR-CUT at the same time. (The lens has built-in IR-CUT mechanical component.). |
| amo       | Auto Aperture       | DC drive                                                                                                    |
| etei      | Gain Control        | Fixed/Auto                                                                                                    |
|           | White Balance       | Manual/Auto                                                                                                    |
|           | BLC                 | Off / BLC (default or custom) / WDR (0-100 adjustable) / HLC (0-100 adjustable)                                  |
|           | Exposure Mode       | Manual/Auto<br>PAL: It ranges from 1/3 to 1/10000<br>NTSC: It ranges from 1/4 to 1/10000                         |

|            | Video                    | H.264/ H.264H/MJPEG                                                       |
|------------|--------------------------|---------------------------------------------------------------------------|
|            | Compression              |                                                                           |
|            | Stanuaru                 | PAI · Main stream (1080P@25fps)                                           |
|            | Video Frame              | Extra stream (D1@25fps, CIF@25fps).                                       |
|            | Rate                     | NTSC: Main stream (1080P@30fps)                                           |
|            |                          | Extra stream (D1@25fps, CIF@25fps).                                       |
|            |                          | H.264: 56Kbps-8192Kbps.                                                   |
|            | Video Bit Rate           | MJPEG: $32 \sim 16384$ Kb/s (adjustable and bit rate is adjustable.       |
|            |                          | Support customized setup).                                                |
|            | Video Flip               | Support mirror.                                                           |
|            | Energhet                 | Support flip function.                                                    |
|            | Shapshot<br>Driver March |                                                                           |
|            | Privacy Mask             | Supports max 4 privacy mask zones                                         |
|            | Video Setup              | Support parameter setup such as brightness, contrast.                     |
|            | Video<br>Information     | Channel title, time title, motion detect, camera masking.                 |
|            | Lens                     | Manual zoom 3.3-12 mm@F1.4                                                |
|            | Lens Interface           | Φ14 interface. Lens is the default accessory                              |
|            | Audio Input              | 1-channel. RCA                                                            |
|            | Audio Output             | 1-channel. RCA                                                            |
| And        | Bidirectional            | Reuse the first audio input channel                                       |
| dio        | Talk Input               |                                                                           |
|            | Audio Bit Rate           | 16kbps 16BIT                                                              |
|            | Audio                    | G.711a/G.711u/PCM                                                         |
|            | Compression              |                                                                           |
|            | Standard                 |                                                                           |
|            |                          | 396 (18°22) detection zones: sensitivity level ranges from 0 to 100 (area |
| ≤          | Motion Dotact            | intestiola ranges from 0 to 100).                                         |
| dec        | Motion Detect            | Activation event: alarm device, audio/video storage, image snapshot, log, |
| 0          |                          | email function.                                                           |
| Alarm In   | put                      | 2-channel input, 1-channel output                                         |
|            |                          | Manual>External alarm >Video detect>Schedule                              |
| lec<br>Bac | Record Priority          |                                                                           |
| ord<br>kup | Local Storage            | Supports Micro SD card storage                                            |
| an         | Storage                  | Support display local storage status                                      |
| d          | Management               |                                                                           |
|            | Wire Network             | 1-channel wire Ethernet port, 10/100 Base-T Ethernet                      |
| Ne         | Network                  | Standard HTTP, TCP/IP, ARP, IGMP, ICMP, RTSP, RTP, UDP, RTCP, SMTP,       |
| two        | Protocol                 | FTP, DHCP, DNS, DDNS, PPPOE, UPNP, NTP, Bonjour, SNMP, Qos,               |
| ork        | Remote                   | Nonitor PTZ control system setup file download log information            |
|            | Operation                | maintenance . upgrade. etc.                                               |
|            | Video Output             | 1-channel analog video output, BNC port.                                  |
| A          |                          | Reset button                                                              |
| X          | Restore Default          |                                                                           |
| Inte       | Setup                    |                                                                           |
| erfa       |                          | Support AC24V/DC12V power. (Cannot support these two modes at the same    |
| ICe        | Power                    | time.)                                                                    |
|            |                          |                                                                           |
|            |                          |                                                                           |

|     | Power        | 7.5Watts Max                                |  |
|-----|--------------|---------------------------------------------|--|
| ଜୁ  | Consumption  |                                             |  |
| ene | Working      | -20°C~+60°C                                 |  |
| era | Temperature  |                                             |  |
| P   | Working      | ≤90%                                        |  |
| ara | Humidify     |                                             |  |
| m   | Dimensions(m | φ104*306.7                                  |  |
| ete | m)           |                                             |  |
| Ÿ   | Weight       | 1250g(Excluding box)                        |  |
|     | Installation | Bracket is included in the accessories bag. |  |
|     | IR Distance  | 20~30m                                      |  |
|     | Protection   | IP66                                        |  |
|     | Level        |                                             |  |

# 2 Structure

# 2.1 Multiple-function Combination Cable

You can refer to the following figure for multiple-function combination cable information. See Figure 2-1.

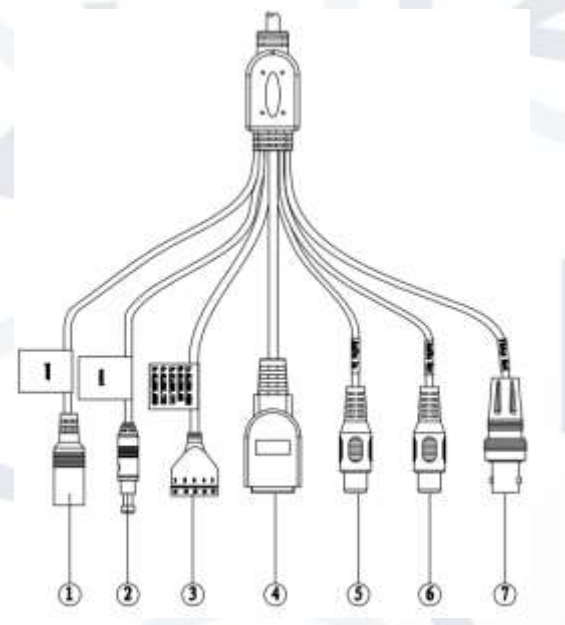

Figure 2-1 Multiple-function combination cable

Please refer to the following sheet for detailed information:

| SN | Port Name        | Function             | Connection       | Note                                                                                             |
|----|------------------|----------------------|------------------|--------------------------------------------------------------------------------------------------|
| 1  | DC 12V/AC<br>24V | Power input<br>port  | /                | Power port. Input DC 12V/AC 24V (Please use the provided conversion cable)                       |
| 2  | Reset            | Reset port           | 1                | Hardware reset function. Press it for 3 to 5 seconds; system hardware can restore default setup. |
| 3  | I/O              | I/O port             | /                | Connect to I/O port.                                                                             |
| 4  | LAN              | Network port         | Ethernet<br>port | Connect to standard Ethernet cable.                                                              |
| 5  | AUDIO IN         | Audio input<br>port  | RCA              | Input audio signal. It can receive the analog audio signal from the pickup.                      |
| 6  | AUDIO OUT        | Audio output<br>port | RCA              | Output audio signal to the devices such as the sound box.                                        |
| 7  | VIDEO OUT        | Video output<br>port | BNC              | Output analog video signal. It can connect to the TV monitor to view the video.                  |

Please refer to the follow sheet for detailed Input/Output port information:

| Port Name | SN | Name      | Note                                                                                                    |
|-----------|----|-----------|----------------------------------------------------------------------------------------------------|
|           | 1  | ALARM_COM | Alarm output public port.                                                                                                    |
| I/O Port  | 2  | ALARM_NO  | Alarm output port. This outputs the alarm signal to<br>the alarm device.<br>NO: normal open alarm output port.<br>It works with the ALARM_COM port. |
|           | 3  | ALARM_IN1 | Alarm input port 1. This receives the on-off signal from the external alarm source.                                                                 |
|           | 4  | ALARM_IN2 | Alarm input port 2. This receives the on-off signal from the external alarm source.                                                                 |
|           | 5  | GND       | Ground port                                                                                                    |

### 2.2 Framework and Dimension

Please note all frame and dimension illustrations provided in this chapter are for reference only, and actual product may vary.

Please refer to Figure 2-2 for dimension information according to the actual product. The unit is mm. Please also see Figure 2-4.

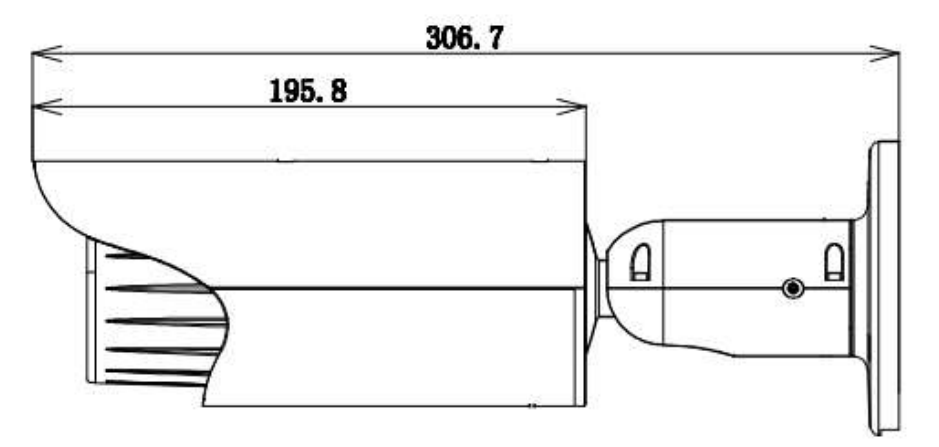

Figure 2-2 Dimension illustration 1

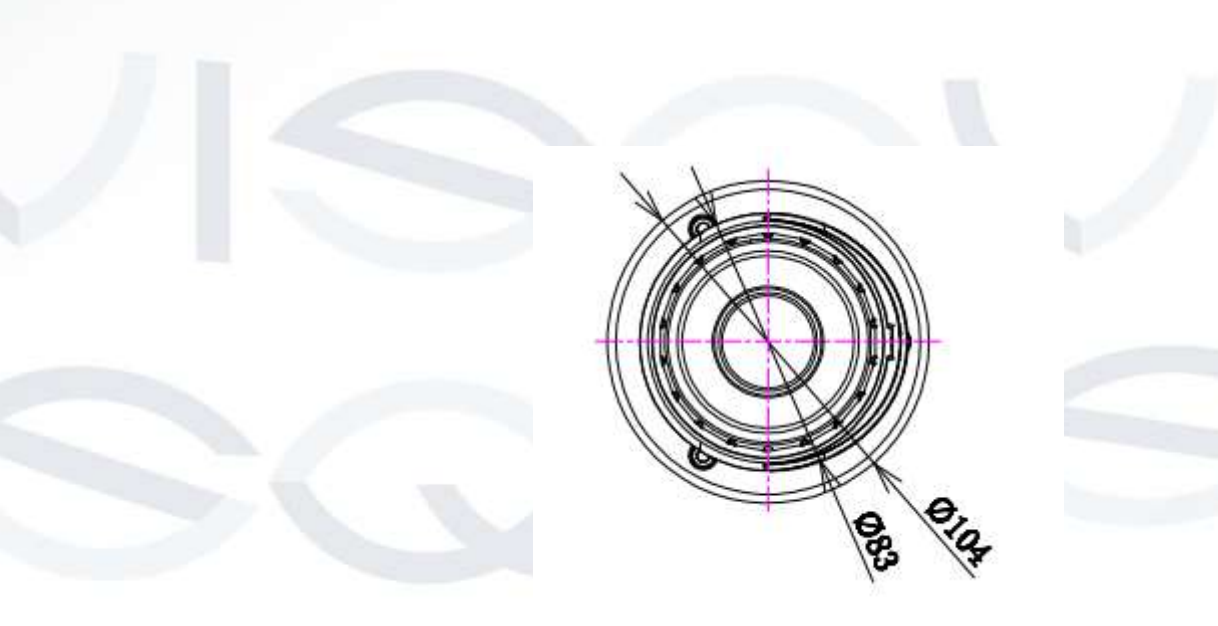

Figure 2-3 Dimension illustration 3

### 2.3 Bidirectional talk

#### 2.3.1 Device-end to PC-end

#### **Device Connection**

- 1. Please connect the speaker or the MIC to the audio input port of the device. Then connect the earphone to the audio output port of the PC.
- 2. Login to the Web and then click the Audio button to enable the bidirectional talk function.
- 3. You will see the button becomes orange after you enable the audio talk function.
- 4. Click Audio button again to stop the bidirectional talk function.

#### **Listening Operation**

At the camera device end, speak via the speaker or the pickup microphone, and then you can get the audio from the earphone or sound box at the pc-end.

#### 2.3.2 PC-end to the Device-end

#### **Device Connection**

- 1. Connect the speaker or the MIC to the audio input port of the PC and then connect the earphone to the audio output port of the device.
- 2. Login to the Web and then click the Audio button to enable the bidirectional talk function.
- 3. You can see the button becomes orange after you enabled the audio talk function.
- 4. Click Audio button again to stop the bidirectional talk function.

Please note the listening operation is null during the bidirectional talk process.

#### **Listening Operation**

At the PC-end, speak via the speaker or the pickup microphone, and then you can get the audio from the earphone or sound box at the device-end.

### 2.4 Alarm Setup

The alarm interface is shown as in Figure 2-4. Please follow the steps listed below for local alarm input and output connection.

- 1. Connect the alarm input device to the alarm input port (No.3 pin or No.4 pin) of the I/O cable.
- 2. Connect the alarm output device to the alarm output port (No.2 pin) and alarm output public port (No.1 pin). The alarm output port supports NO (normal open) alarm device only.
- Open the Web (please see Figure 2-). Please set the alarm input 01 port for the first channel of the I/O cable (No.3 pin). The alarm input 02 is for the 2<sup>nd</sup> channel of I/O cable (No.4 pin). Then you can select the corresponding type (NO/NC.)
- 4. Set the WEB alarm output. The alarm output 01 is for the alarm output port of the device. It is the No.2 pin of the I/O cable.

| amera                                                                                             | Relay Activation Relay.out                                                                                                    |   |   |   | ( |
|---------------------------------------------------------------------------------------------------|----------------------------------------------------------------------------------------------------|---|---|---|---|
| etwork<br>vent<br>Video Dotect<br><del>Mann</del><br>Abnormatily<br>torage<br>ystem<br>iformation | Enator     Rate-In     Ventag Pariod     Sature     Ventag Pariod     Sature     Anti-Dather     Record     Record     Record     Record     Record     Record     Record     Ventag-Sature     10     Second(10-300)      Second(10-300)      Se |   |   |   |   |
|                                                                                                   | Estat Save                                                                                                    | _ | _ | _ |   |

Please refer to the following figure for alarm input information (See Figure 2-5).

**Alarm input**: When the input signal is idle or grounded, the device can collect the different statuses from the alarm input port. When the input signal is connected to the 5V power or is idle, the device collects the logic '1'. When the input signal is grounded, the device collects the logic "0".

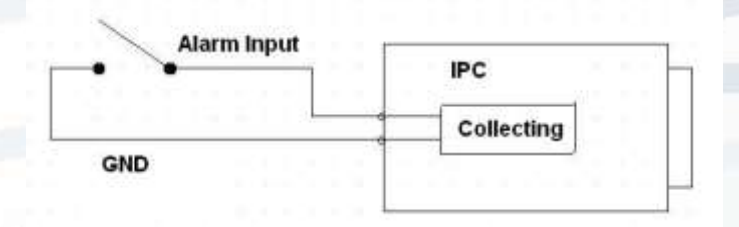

#### Figure 2-5 Alarm input

Please refer to the following figure for alarm output information (See Figure 2-6).

Port ALARM\_COM and Port ALARM\_NO composes an on-off button to provide the alarm output.

If the type is NO, this button is normally open. The button becomes on when there is an alarm output.

If the type is NC, this button is normally off. The button becomes off when there is an alarm output.

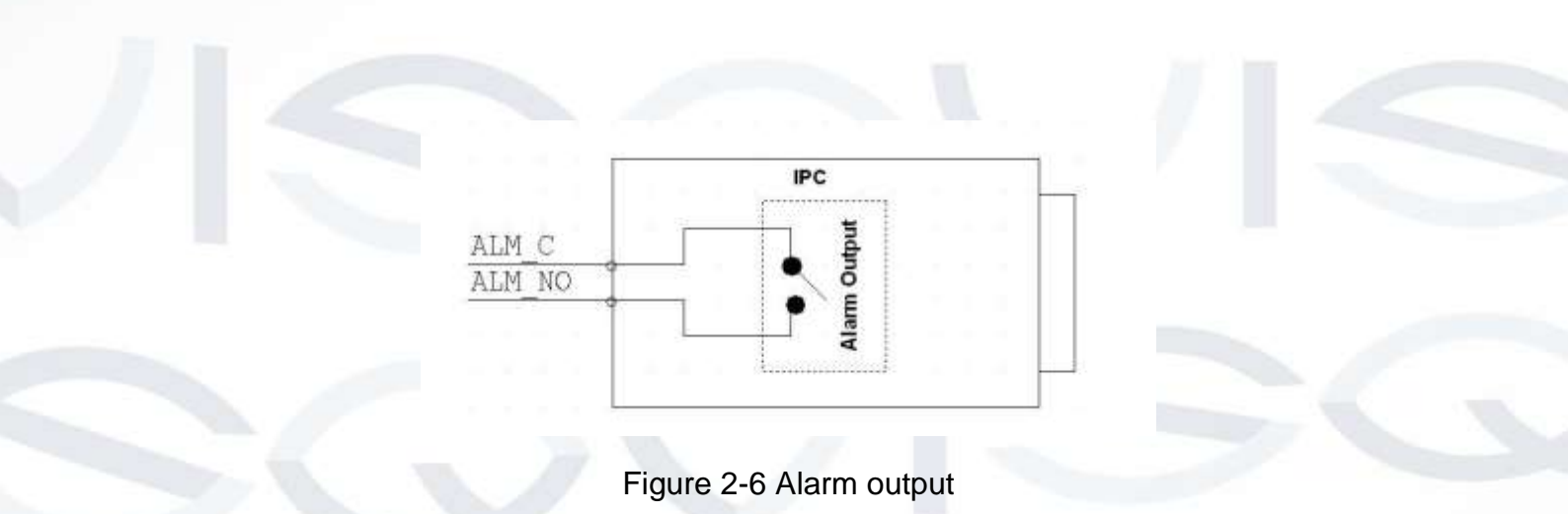

# **3 Installation**

Please note all frame and dimension illustrations provided in this chapter are for reference only, and actual product may vary.

### 3.1 Device Installation

Please refer to Figure 3-1 for installation information according to the actual product. Please follow the steps listed below to install the device.

- Please draw the installation holes in the installation surface and then mark three expansion bolts holes on the surface. Insert three bolts in the hole and secure firmly.
- Please line up the installation holes of the bottom of the pendant mount bracket to the installation holes on the surface. Then insert the three bolts to the holes of the bottom of the bracket. Finally fasten the device onto the installation surface.

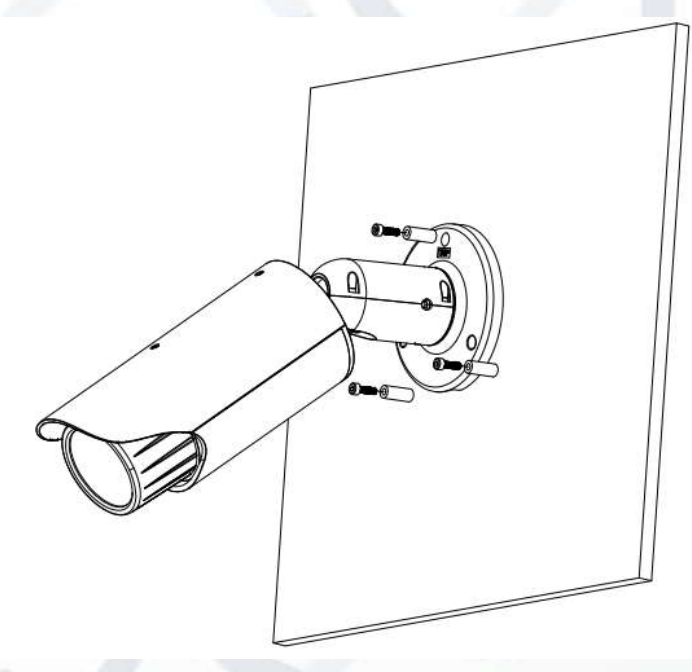

Figure 3-1 Device installation 1

## 3.2 Micro SD Card Installation

Use the inner hex wrench from the installation accessories bag to remove the four inner hex screws from the rear cover. Please refer to Figure 3-2 to find the Micro SD card slot position according to the actual product. Insert the Micro SD card and the fix the four screws back to the rear cover.

#### Important

- Please make sure the cable connection between the power board and the main board is firm. Otherwise, it may result in device malfunction.
- The rear cover of the device is designed to be waterproof. Please secure four screws firmly after you complete the Micro SD card installation.

(Go to next page for diagrams)

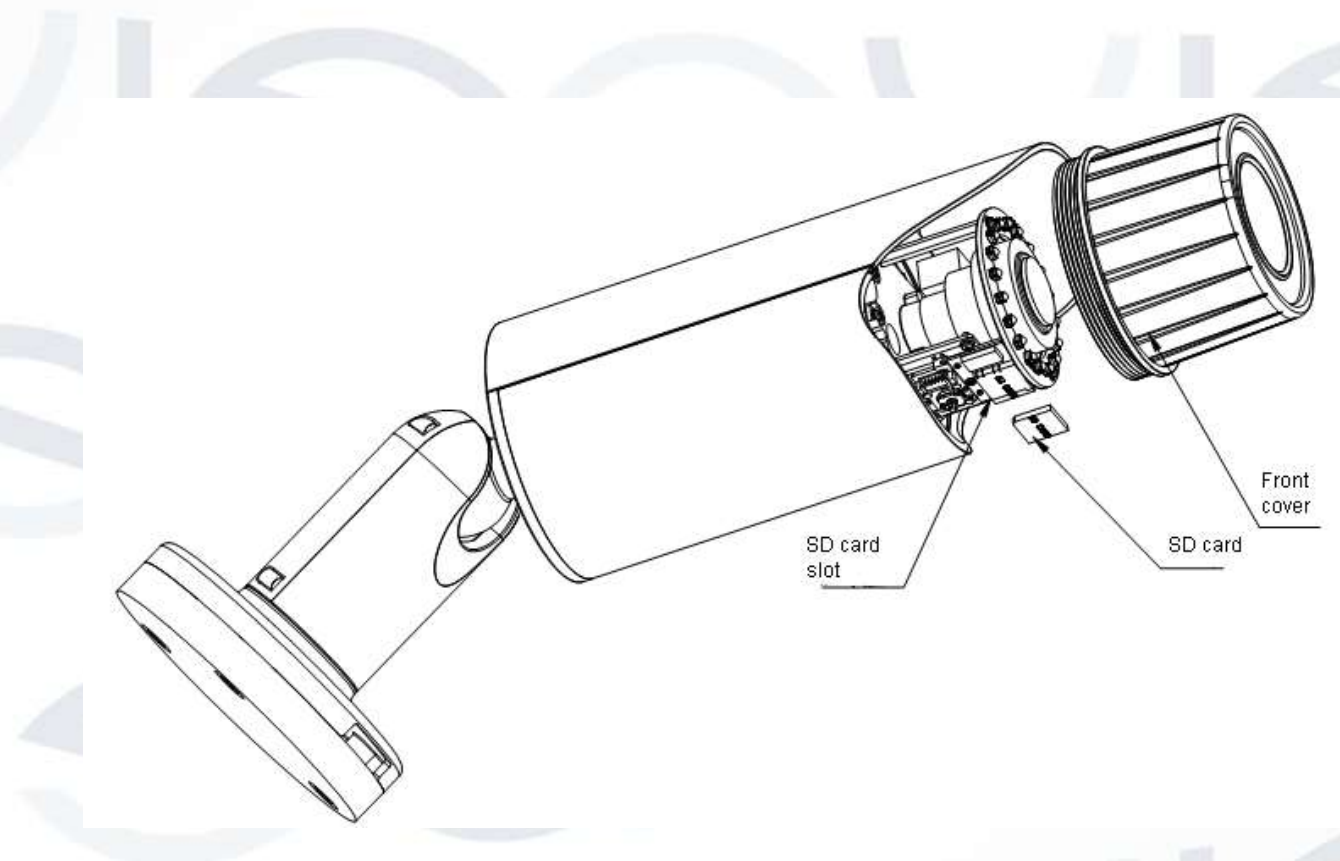

Figure 3-2 Micro SD card installation 1

### 3.3 Lens Adjustment

Turn the lens counter clockwise to remove the cover, now you can see the iris front and rear control rod. The front control rod is to focus and the rear control rod is to zoom (see Figure 3-3). Please turn clockwise to fix the lens cover back firmly.

#### Important

- Please remove the sunshield first and remove the lens cover, if you cannot unfasten the lens cover.
- The lens cover is designed to be waterproof. Please make sure it is secure after you complete the lens adjustment.
- This IP camera product has the default motorised zoom lens. You do not need to adjust manually.

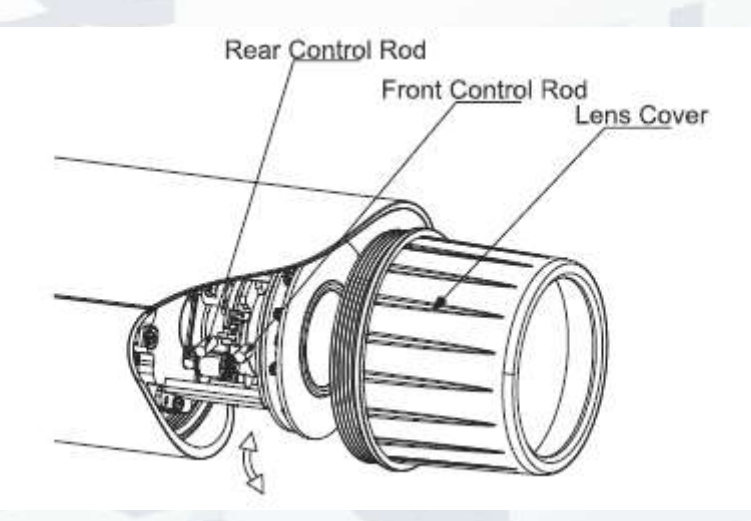

Figure 3-3 Lens adjustment

### 3.4 Bracket Adjustment

You can use an inner hex screw to control the bracket. Please use the inner hex wrench from the installation accessories bag to unfasten the screw. Please refer to Figure 3-4 according to the actual product. The horizontal angle of the rear cover can rotate 360°, the tilt angle can rotate 90° and the chassis can rotate 360°.

Please use the inner hex wrench to firmly secure the M4 inner hex screw and the three M4 inner hex flat tight screws on bracket cover after you complete the setup.

Important: Please make sure the M4 inner hex screw or M4 inner hex flat tight screws are firm, otherwise it may result in chassis vibration and the camera will not be able to fix to a specified angle.

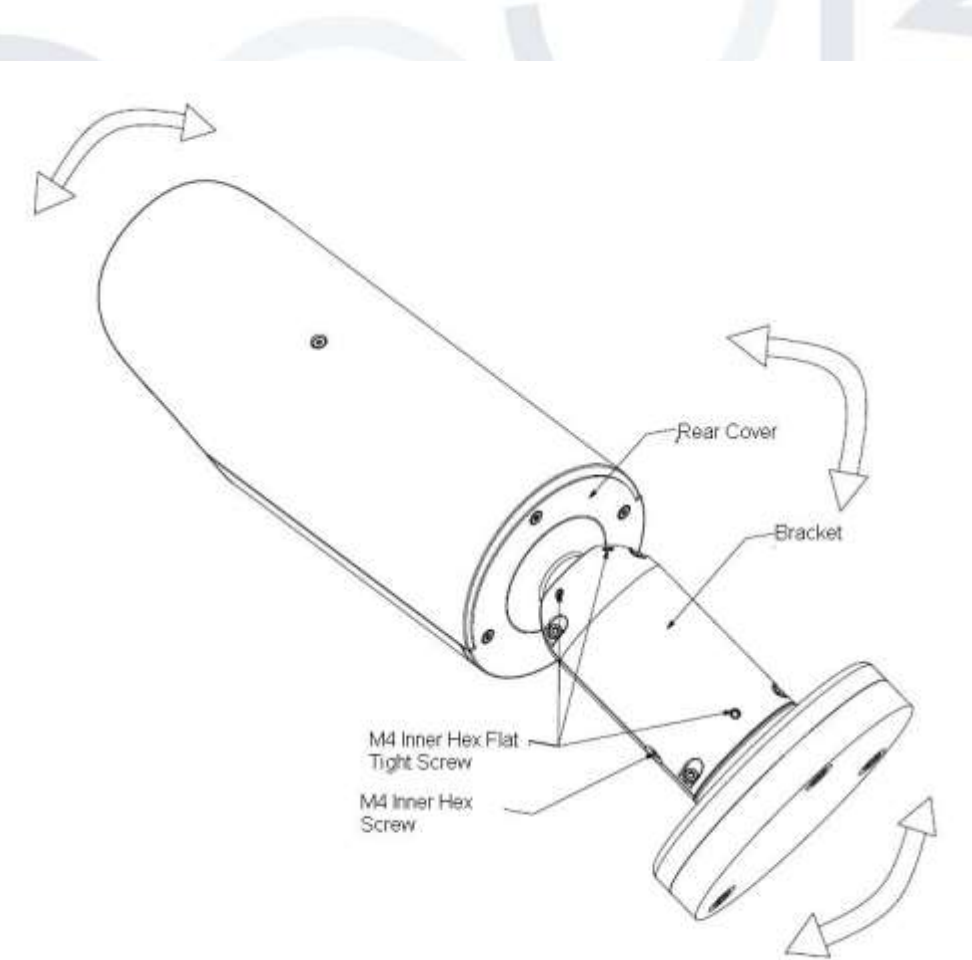

Figure 3-4 Bracket adjustment 1

# **4 Quick Configuration Tool**

# 4.1 Overview

Quick configuration tool can search current IP address and modify IP address. At the same time, you can use it to upgrade the device.

Please note: the tool only applies to the IP addresses in the same segment.

## 4.2 Operation

Double click the 'ConfigTools.exe' icon and you will see an interface just like the one shown as in Figure 4-1.

In the device list interface, you can view the device's IP address, port number, subnet mask, default gateway, MAC address, etc.

| 18.   | 3P. Address                                                  | Lines         | Didnet Back      | Defeilt Saterap | Hat: Address |
|-------|--------------------------------------------------------------|---------------|------------------|-----------------|--------------|
|       | THE 168 1 108                                                | 31773         | 255, 255, 255, 0 | 192 155 1 1     | 90 62 +9 7   |
|       |                                                              |               |                  |                 |              |
|       |                                                              |               |                  |                 |              |
|       |                                                              |               |                  |                 |              |
|       |                                                              |               |                  |                 |              |
| <     |                                                              |               |                  |                 |              |
| Unit. | The can shirk "logis" birtin<br>input corresponding informat | tion to legin |                  |                 |              |
| 100   |                                                              | 600000 F      | 1900000101       | 1962021111      | 10000        |

### Figure 4-1 Search interface

Select one IP address and then right click mouse, you will see an interface like the one shown in Figure 4-2.

**Note:** You can set the IP address, subnet mask and gateway for the network camera & PC. The network camera IP address and PC IP address should be in the same network segment if there is no router. Network camera default IP address is 192.168.1.108. If there is a router, please set the corresponding gateway and subnet mask.

The factory default user name is **admin** and password is **admin**. For security reasons, please modify your password after you first login.

| Bernes Lien                                                 | No. Winds                                                                              |                                                                                                    |                                                                                                    |
|-------------------------------------------------------------|----------------------------------------------------------------------------------------|----------------------------------------------------------------------------------------------------|----------------------------------------------------------------------------------------------------|
| 10 ( 37 Address<br>Annual Streamster Million ( Constitution | Fort   Eddat Back                                                                      | Terral Selerar Bar Add to                                                                                                    |                                                                                                    |
|                                                             |                                                                                        |                                                                                                    |                                                                                                    |
| _                                                           |                                                                                        |                                                                                                    |                                                                                                    |
|                                                             |                                                                                        |                                                                                                    |                                                                                                    |
|                                                             |                                                                                        |                                                                                                    |                                                                                                    |
|                                                             |                                                                                        |                                                                                                    |                                                                                                    |
|                                                             |                                                                                        | 1. 12                                                                                                    |                                                                                                    |
| The Tex can shick "heats" by                                | the directly and                                                                       |                                                                                                    |                                                                                                    |
|                                                             | Persten Lant<br>19 1 JF Adverse<br>Remain Friedrich and Date of Councils<br>(Councils) | Foreire Laut<br>20 ( JP Adverse / Part ) Sylmat Back<br>Remain 1999 ( Selection ( Selection ( | Person Lond<br>III [37 Address [Fers]   Schart Back   Default Schorery   Bac Address<br>Record and Schore Long (Schore Long)   Schore Long)   Sch |

Figure 4-2 Search interface 2

Select the 'Open Device Web' item; you can go to the corresponding web login interface (see Figure 4-3).

| Se Sil yes fysetes juck (s<br>Gast - O - A A G | e<br>Paus ∰room @ @• 😓 🖬 • 🔜 🛙 |                |
|------------------------------------------------|--------------------------------|----------------|
| Addrese 🕘 Nota-21(92, 168, 1, 198)             |                                | - <b>D</b> - 1 |
|                                                |                                |                |
|                                                |                                |                |
|                                                | -                              | _              |
|                                                |                                |                |
| 1                                              | WEB SERVICENS                  |                |
|                                                |                                |                |
|                                                | Uperlane                       |                |
|                                                | Paravert                       |                |
|                                                | Capital Capital                | -              |
|                                                |                                |                |
|                                                |                                |                |
|                                                |                                |                |
|                                                |                                |                |
|                                                |                                |                |
|                                                |                                |                |
|                                                |                                |                |

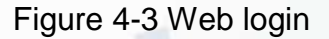

If you want to modify the device IP address without logging in to the device web interface, you can go to the configuration tool's main interface to set.

In the configuration tool's search interface (Figure 4-1), please select a device IP address and then double click it to open the login interface. Or you can select an IP address and then click the Login button to go to the login interface. See Figure 4-4.

In Figure 4-4, you can view device IP address, user name, password and port. Please modify the corresponding information to login.

Please note the port information here shall be identical with the port value you set in TCP port in Web Network interface. Otherwise, you cannot login the device.

If you are using device background upgrade port 3800 to login, other setups are all invalid.

| Login |             |               | × |
|-------|-------------|---------------|---|
|       | IP Address: | 192.168.1.108 |   |
|       | User Name:  | admin         |   |
|       | Password:   | ****          |   |
|       | Port:       | 37777         |   |
|       |             | Login Cancel  |   |
|       |             | Login Cancel  | _ |

Figure 4-4 Login prompt

After you logged in, the configuration tool main interface is shown as below. See Figure 4-5.

|              | DHCP Enable       | IPv4 | • |  |
|--------------|-------------------|------|---|--|
| IP Address:  | 192.168.1.108     |      |   |  |
| Subnet Mask: | 255.255.255.0     |      |   |  |
| Gateway:     | 192.168.1.1       |      |   |  |
| Mac Address: | 90:02:a9:00:76:83 |      |   |  |
|              |                   |      |   |  |
|              |                   |      |   |  |
|              |                   |      |   |  |
|              |                   |      |   |  |
|              |                   |      |   |  |
|              |                   |      |   |  |
|              |                   |      |   |  |

Figure 4-5 Main interface

# **5 Web Operation**

This IP camera product supports the Web access and management using a PC.

Web includes several modules: monitor channel preview, system configuration, alarm, etc.

### 5.1 Network Connection

Please follow the steps listed below for network connection:

- Make sure the network camera has connected to the network properly.
- Please set the IP address, subnet mask and gateway of the PC and the network camera respectively. Network camera default IP address is 192.168.1.108. Subnet mask is 255.255.255.0. Gateway is 192.168.1.1
- Use order ping \*\*\*.\*\*\*.\*\*\*(\* network camera address) to check connection is OK or not.

### 5.2 Login and Logout

1. Open web browser and input network camera address in the address bar.

For example, if your camera IP is 192.168.1.108, then please input **http:// 192.168.1.108** into the web browser's address bar. See Figure 5-1.

| 3                       | SO · R ROADER                          | -                                                       |                 | Input your IP                         |
|-------------------------|----------------------------------------|---------------------------------------------------------|-----------------|---------------------------------------|
|                         | ng.•<br>A de genetren                  |                                                         | - 0 +           | address here                          |
|                         |                                        |                                                         |                 |                                       |
|                         |                                        |                                                         |                 | 1 1 1 1 1 1 1 1 1 1 1 1 1 1 1 1 1 1 1 |
|                         |                                        |                                                         |                 |                                       |
|                         |                                        |                                                         |                 |                                       |
| 1.1                     |                                        |                                                         |                 |                                       |
| 1 / / J                 |                                        |                                                         |                 |                                       |
|                         |                                        |                                                         |                 |                                       |
|                         |                                        |                                                         |                 |                                       |
|                         |                                        |                                                         |                 |                                       |
|                         |                                        |                                                         |                 |                                       |
|                         |                                        |                                                         |                 |                                       |
|                         |                                        |                                                         |                 |                                       |
|                         |                                        |                                                         |                 |                                       |
|                         |                                        |                                                         |                 |                                       |
|                         |                                        |                                                         |                 |                                       |
|                         |                                        |                                                         | 😭 İntariat 🔍    | 100% +                                |
|                         |                                        | Figure 5-1 IP a                                         | e Internet 🔹    | 108% +                                |
|                         |                                        | Figure 5-1 IP a                                         | ddress          | 100% +                                |
| he login i              | interface is show                      | Figure 5-1 IP a                                         | oddress<br>5-2. | 100% +                                |
| he login i<br>lease inp | interface is show<br>out your user nan | Figure 5-1 IP a<br>n as below. See Figure and password. | ddress<br>5-2.  |                                       |

Note: For security reasons, please modify your password after you first login.

| Name Doop Rep                       |                                                                  | <b>A</b>                                                                                                    |
|-------------------------------------|------------------------------------------------------------------|----------------------------------------------------------------------------------------------------|
| 🖻 🖻 🚱 🔎 2002 👷 forestar 🕙 😂 🍃 🗔 🛛 🛁 | 22                                                               |                                                                                                    |
| 8.1.390                             |                                                                  |                                                                                                    |
|                                     |                                                                  |                                                                                                    |
|                                     |                                                                  |                                                                                                    |
|                                     |                                                                  |                                                                                                    |
|                                     |                                                                  |                                                                                                    |
| WEB SERVICE                         |                                                                  |                                                                                                    |
|                                     |                                                                  |                                                                                                    |
| Usenane                             | 1                                                                |                                                                                                    |
| Annual C                            |                                                                  |                                                                                                    |
|                                     |                                                                  |                                                                                                    |
| Laph Canal                          |                                                                  |                                                                                                    |
|                                     |                                                                  |                                                                                                    |
|                                     |                                                                  |                                                                                                    |
|                                     |                                                                  |                                                                                                    |
|                                     |                                                                  |                                                                                                    |
|                                     |                                                                  |                                                                                                    |
|                                     | Re 200<br>WEB SERVICEU20<br>Uperlance<br>Hairweit<br>Gastr Count | Reserved and the second second |

Figure 5-2 Web login

If it is your first time logging in, the system pops up warning information to ask you whether to install the control '**webrec.cab**' or not, after you have logged in for one minute. Please click OK button, the system can automatically install the control. When system is upgrading, it can overwrite the previous Web as well.

If you can't download the ActiveX file, please check whether you have installed the plug-in to disable the control download. Or you can lower the web browser's security level. See Figure 5-3.

| Internet Options                                                                                                    | Security Settings - Internet Zone                                                                                                    |
|----------------------------------------------------------------------------------------------------|----------------------------------------------------------------------------------------------------|
| General Security Privacy Content Connections Programs Advanced                                                                                      | C Settings                                                                                                    |
| Select a zone to view or change security settings.                                                                                                  | O Disable                                                                                                    |
| Internet Local intranet Trusted sites                                                                                                    | Download signed ActiveX controls (not secure)     Disable     Enable (not secure)                                                                                             |
| Internet<br>This zone is for Internet websites,<br>except those listed in trusted and<br>restricted zones.                                          | <ul> <li>Prompt (recommended)</li> <li>Download unsigned ActiveX controls (not secure)</li> <li>Disable (recommended)</li> <li>Enable (not secure)</li> <li>Prompt</li> </ul> |
| Security level for this zone<br>Allowed levels for this zone: Medium to High                                                                        | Initialize and script ActiveX controls not marked as safe for s     Disable (recommended)     Enable (not secure)     Prompt                                                  |
| - Appropriate for most websites<br>- Prompts before downloading potentially unsafe<br>content<br>- Unsigned ActiveX controls will not be downloaded | Run ActiveX controls and plug-ins     Administrator approved     Takes effect after you restart Internet Explorer                                                             |
|                                                                                                    | Reset custom settings       Reset to:     Medium-high (default)       Reset                                                                                                   |
| OK Cancel Apply                                                                                                    | OK Cancel                                                                                                    |

Figure 5-3 IE security level

After you logged in, you can see the main window. See Figure 5-4:

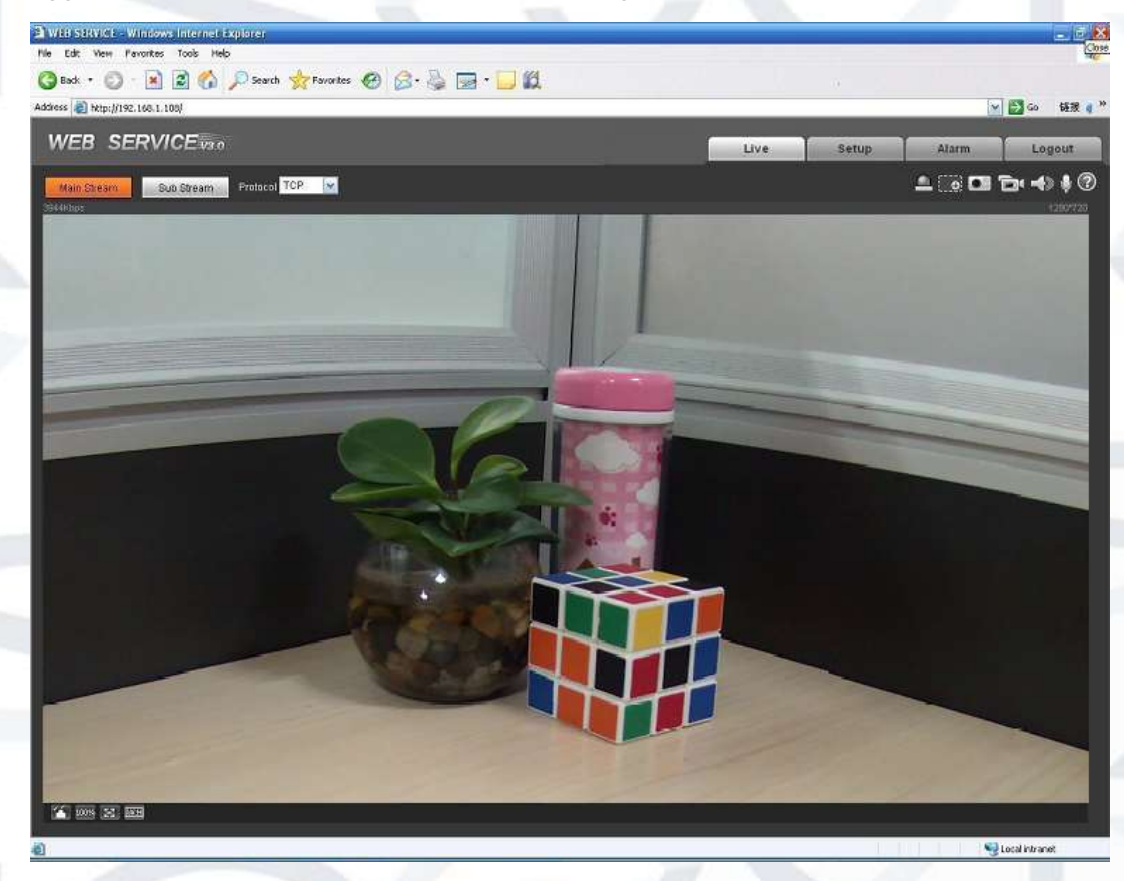

Figure 5-4 Web monitoring window

# 6FAQ

| Bug                                            | Solution                                                                                                    |
|------------------------------------------------|----------------------------------------------------------------------------------------------------|
| I cannot boot up the device.                   | Please press and hold the RESET button down for at least five seconds to restore factory default setup.                                                                                                    |
| Micro SD card<br>write times                   | Do not set the Micro SD card as the storage media to store the scheduled record file. It may damage the Micro SD card's reliability.                                                                                                    |
| I cannot use the disk as the storage media.    | The HDD disk information details may show either 'Hibernation' or 'Capacity is 0', if it does please format it first (Via Web).                                                                                                    |
| I cannot upgrade<br>the device via<br>network. | When network upgrade operation fails, you can use port 3800 to continue upgrade.                                                                                                    |
| Recommended<br>Micro SD card                   | Kingston 4GB, Kingston 1GB, Kingston 16GB, Transcend 16GB, SanDisk 1G, SanDisk 4G                                                                                                    |
| brand                                          | Usually we recommend the 4GB (or higher) high speed card as the slower speed cards may result in data loss.                                                                                                    |
| Audio function                                 | Please use active device for the audio monitor input, otherwise there will be no audio coming from the client-end.                                                                                                    |
| To guarantee<br>setup update                   | After you modified the important setup, please reboot the device via the software to make sure the setup has been updated to the storage medium.                                                                                                    |
| Power adapter                                  | The general power adapter has been designed to work within the $0^{\circ}$ C to 40 $^{\circ}$ C temperature range. If the power supply is left in an environment where the temperature is outside this range, then the power supplied to the camera will become unstable.<br>Please replace with an industry-level power adapter if is to be used in a harsh environment. |
| I cannot fix the bracket firmly.               | Please use the S3 inner hex wrench to secure the rear bracket<br>firmly. After the installation please use your hands to test to see if<br>the camera is firmly in place or not.                                                                                                    |
| SD card error                                  | Re-insert the SD card. If the camera still does not recognise the SD card the card maybe damaged.                                                                                                    |

#### Note

- This user's manual is for reference only. Slight differences may be found in user interface.
- All the designs and software here are subject to change without prior written notice.

For more information about our IP Cameras and other available cameras, NVRs & accessories, please visit our website:

# www.adata.co.uk

Alternatively scan this QR code with your smart phone to be directed instantly to our website:

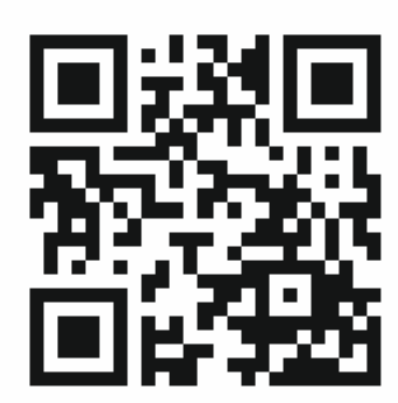